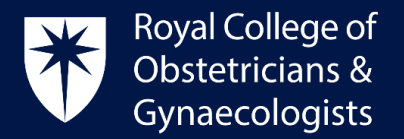

## **Completing SIP quizzes in the CPD ePortfolio**

The RCOG has introduced Scientific Impact Paper (SIP) quizzes in the CPD ePortfolio. Scientific Impact Papers (SIPs) are produced by the Scientific Advisory Committee and can be accessed through your CPD ePortfolio account.

To access SIPs and complete SIP quizzes, please follow these steps:

• Log into your CPD ePortfolio account and click on 'View all SIP questions' located on your dashboard:

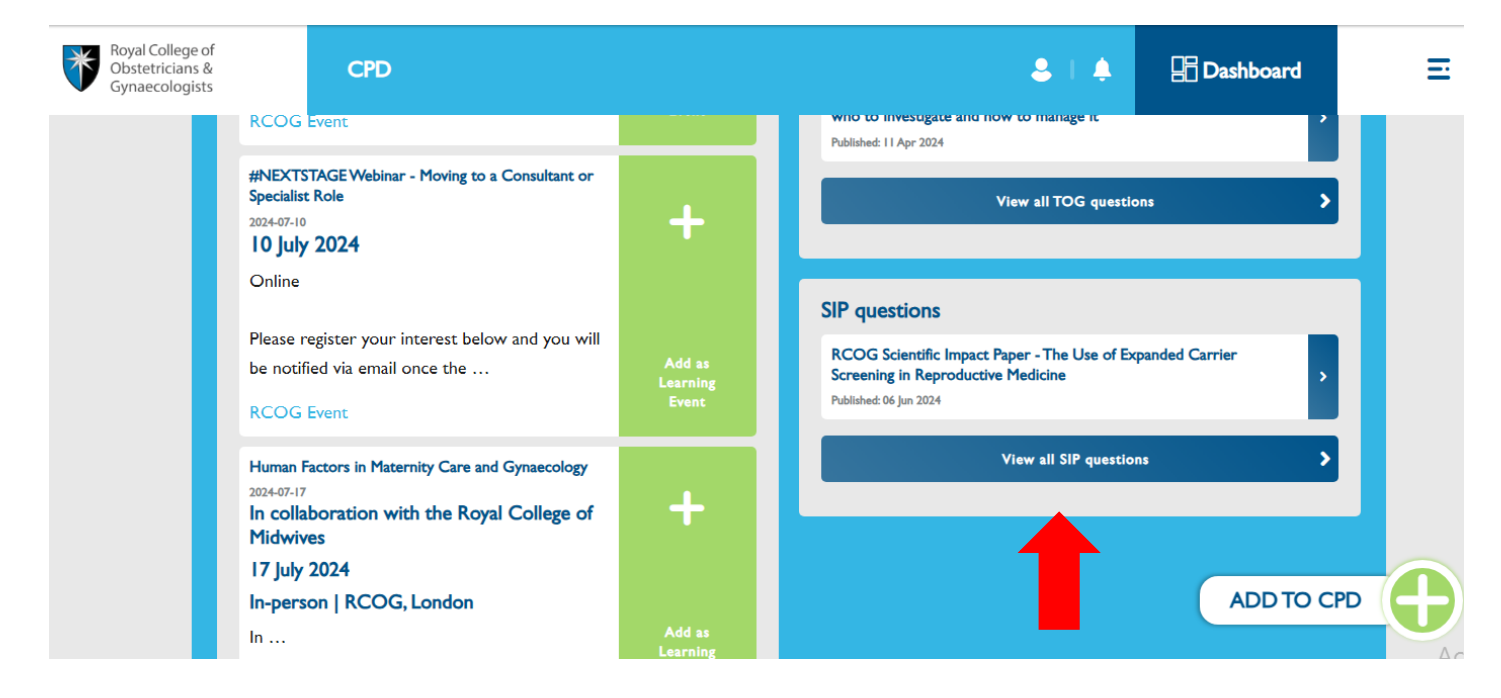

• On the next page, please click on your selected SIP quiz:

| Royal College of<br>Obstetricians &<br>Gynaecologists | CPD                                              |                               |                                | . ↓             | 🗄 Dashboard   | ≡ |
|-------------------------------------------------------|--------------------------------------------------|-------------------------------|--------------------------------|-----------------|---------------|---|
|                                                       | 0                                                | Explore the new features in t | the CPD ePortfolio: Join Our   | Webinar Today ゝ |               |   |
| SIP que                                               | stions                                           |                               |                                |                 |               |   |
| RCOG Sc<br>Published: 06 Jun 2<br>No attempt yet      | i <b>entific Impact Pa</b><br>1024<br>. on quiz. | per - The Use of Expanded Ca  | rrier Screening in Reproductiv | e Medicine      |               | > |
| © 2019 Royal (                                        | College of Obstetricians                         | and Gynaecologists            | Terms and conditions           | Privacy policy  | Cookie policy |   |
|                                                       |                                                  |                               |                                |                 |               |   |

Royal College of Obstetricians and Gynaecologists, 10-18 Union Street, London SE1 1SZ

T: +44 (0) 20 7772 6200 W: rcog.org.uk S: @RCObsGyn Registered Charity No. 213280

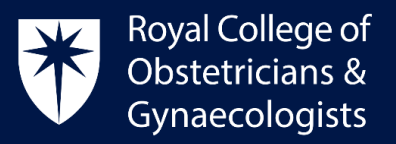

Activate

2

0

• On the next page, please click on 'Read the Scientific Impact Paper':

| Royal College of<br>Obstetricians &<br>Gynaecologists                                                                              | CPD                                                                                                    | \$   ♣                                                               | 🗄 Dashboard       | Ξ |
|----------------------------------------------------------------------------------------------------|----------------------------------------------------------------------------------------------------|----------------------------------------------------------------------|-------------------|---|
|                                                                                                    | 0 Exp                                                                                                    | olore the new features in the CPD ePortfolio: Join Our Webinar Today | >                 |   |
| RCOG S<br>Medicine<br>You have no prev<br>• Grading meth<br>Read the Sciencif<br>The NHSE N<br>I.When request<br>O True<br>O False | ious attempts at this quiz<br>od: Highest grade<br>ic Impact Paper<br>ational Genomic Test I<br>ed by a doctor | ct Paper - The Use of Expanded Carrier Screening                     | y in Reproductive | 9 |

• A new window will open up on your web browser taking you directly to Scientific Impact Paper:

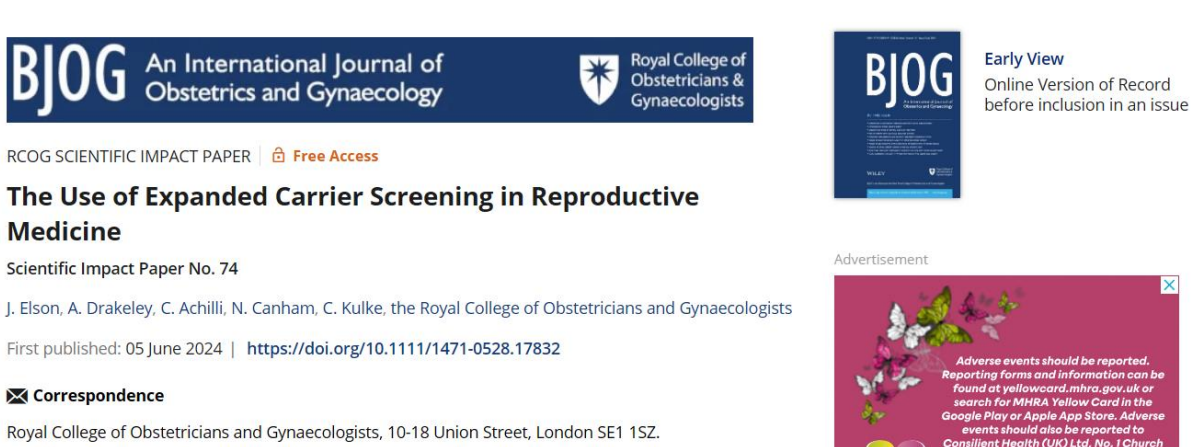

## Email: clinicaleffectiveness@rcog.org.uk

Please cite this paper as: Elson J, Drakeley A, Achilli C, Canham N, Kulke C, on behalf of the Royal College of Obstetricians and Gynaecologists. The Use of Expanded Carrier Screening in Reproductive Medicine. RCOG Scientific Impact Paper No. 74. BJOG 2024; [DOI: 10.1111/1471-0528.17832]. This is the first edition of this paper. This guidance is for healthcare professionals who care for women, non-binary and trans people.

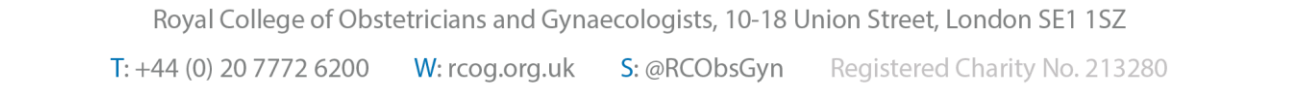

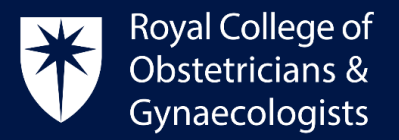

After reading the SIP and successfully answering all SIP questions, the system will automatically populate the 'Create Learning Event' form with the title of the Scientific Impact Paper, the 'Specific' type of Learning Event and will allocate 3 CPD credits.

• Please select an appropriate **CPD dimension** (typically clinical). You must link your SIP quiz to your **Practice & Role (P&R)** or you will be unable to save it as complete and your CPD credits will not be counted.

| View Edit De                                | iete                                     |                                                                         |   |
|---------------------------------------------|------------------------------------------|-------------------------------------------------------------------------|---|
| Please link this learning event to your pla | an                                       |                                                                         |   |
| Name of Learning Event *                    |                                          | Description 1                                                           |   |
| RCOG Scientific Impact Paper - The Use o    | f Expanded Carrier Screening in Reproduc |                                                                         |   |
| Deter                                       |                                          |                                                                         |   |
| Start date                                  | End date                                 |                                                                         |   |
| 2024-06-09                                  | 2024-06-09                               |                                                                         | 1 |
| Dimension 🕕 •                               |                                          | Add evidence +                                                          |   |
|                                             |                                          |                                                                         |   |
| Professional                                |                                          | RCOG Scientific Impact Paper - The Use of Expanded Carrier Screening in |   |
| Extended Role                               |                                          | Reproductive Medicine certificate                                       |   |
|                                             |                                          |                                                                         |   |
| Type of Learning Event 🕕 🔹                  |                                          |                                                                         |   |
| Formal                                      |                                          |                                                                         |   |
| Experiential                                |                                          | Name                                                                    |   |
| Specific                                    |                                          | Evidence for RCOG Scientific Impact Paper - The Use of Expanded Carrier |   |
|                                             |                                          | Screening in Reproductive Medicine                                      |   |
|                                             |                                          | Remove                                                                  |   |
|                                             |                                          | Link to Practice & Role (required)                                      |   |
|                                             |                                          |                                                                         |   |
|                                             |                                          | CHC Danala 1                                                            |   |

• Please click on 'Link to Practice & Role (required)'. The following screen will appear:

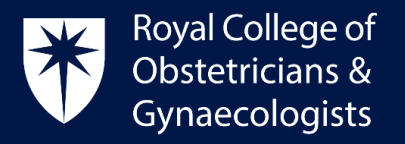

| P&R<br>Each le | Add new P&R              |   |     |  |
|----------------|--------------------------|---|-----|--|
| P&R            | Additional to plan - P&R |   |     |  |
| P&R            | Consultant Obstetrician  |   |     |  |
|                |                          |   |     |  |
|                |                          |   |     |  |
|                |                          |   |     |  |
|                |                          | L | ink |  |

• Select an appropriate P&R and then click on 'Link'. This action will take you back to the 'Create Learning Event' form.

You might find that some of your completed SIP questions are not relevant to the P&Rs that you have set, in which case you can link them to the Additional P&R that are available by default. Alternatively, you could create a new P&R by clicking on the '**Add new P&R**' tab as displayed above.

If you do not link your Learning Event to your Practice & Role (P&R) you will not be able to save the entry as complete and your CPD credits will not be counted.

• After linking your activity to your P&R, please finalise your Learning Event by clicking on '**Save as completed'**. The system will then allocate the credits to your account.

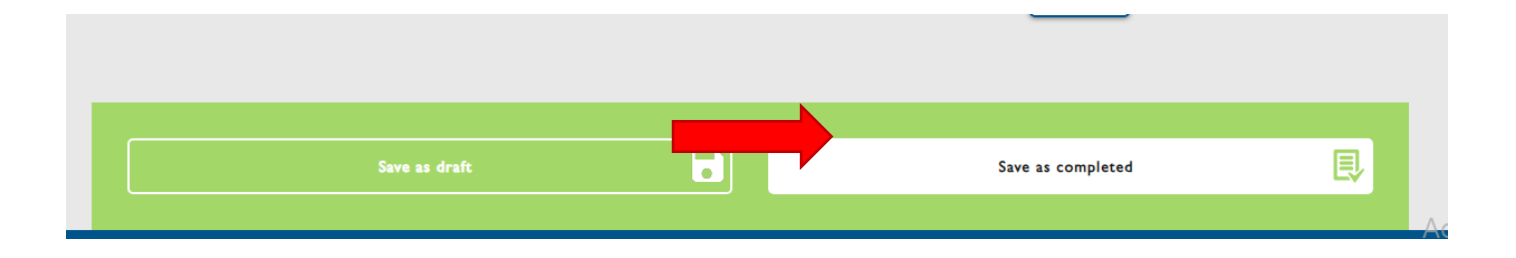

## **CPD Office Contact**

If you require technical support with the use of the CPD ePortfolio, please contact the CPD Office via email at <u>cpd@rcog.org.uk</u>